従事者共済会システム

## ■標準給与月額改定更新

□ 標準給与月額改定改定の更新(登録)

|                                                                                                    |                                                                        | <b>!</b> 京都社会福祉協議会                                                                                                    |                                                                                                    |                                  |                                                                          |
|----------------------------------------------------------------------------------------------------|------------------------------------------------------------------------|----------------------------------------------------------------------------------------------------|----------------------------------------------------------------------------------------------------|----------------------------------|--------------------------------------------------------------------------|
| TYPON     Refere     Refere <th>メインメニュ</th> <th></th> <th></th> <th></th> <th>100007 管理者 長野 牧·<br/></th>                                                                                                    | メインメニュ                                                                 |                                                                                                    |                                                                                                    |                                  | 100007 管理者 長野 牧·<br>                                                     |
| A Addit     B BA 7     A MEM (B BA FEED REFORM)       B BA 201     B BA 201     B BA 201       B BA 201     B BA 201     B BA 201       B BA 201     B BA 201     B BA 201       B BA 201     A 127 - FEE     B BA 201       C BA 201     A 127 - FEE     C 127 - FEE       C BA 201     A 127 - FEE     C 127 - FEE       C BA 201     A 127 - FEE     C 127 - FEE       C BA 201     A 127 - FEE     C 127 - FEE       C BA 201     A 127 - FEE     C 127 - FEE       C BA 201     A 127 - FEE     C 127 - FEE       C BA 201     A 127 - FEE     C 127 - FEE       C BA 201     A 127 - FEE     C 127 - FEE       C BA 201     A 127 - FEE     C 127 - FEE       C BA 201     A 127 - FEE     C 127 - FEE       C BA 201     A 128 - FEE ADA 201     A 128 - FEE ADA 201       C BA 201     A 128 - FEE ADA 201     A 128 - FEE ADA 201       C BA 201     A 128 - FEE ADA 201     C 127 - FEE ADA 201       C BA 201     A 128 - FEE ADA 201     C 127 - FEE ADA 201       C BA 201     A 128 - FEE ADA 201     C 127 - FEE ADA 201       C BA 201     B 128 - FEE ADA 201     C 127 - FEE ADA 201       C BA 201     B 128 - FEE ADA 201     C 127 - FEE ADA 201       C BA 201                                                                                                    |                                                                        | 管理台帳                                                                                                    | 各種申請                                                                                                    | 帳票印刷                             | 標準給与月額                                                                   |
| Million     Building       Million     Building       Million     Building       Million     Building       Million     Million       Million     Building       Million     Million       Million     Million<                                                                                                    |                                                                        | 法人台帳                                                                                                    | 届出入力                                                                                                    | 月次帳票印刷                           | 標準給与月額改定                                                                 |
| with with with with with with with with                                                                                                    |                                                                        |                                                                                                    |                                                                                                    |                                  |                                                                          |
|                                                                                                    |                                                                        | 施設台帳                                                                                                    | 届出履歴                                                                                                    | 累計額証明書印刷                         |                                                                          |
| Arrow Hand     Hand Arrow Hand     Arrow Hand     Arrow Hand Arrow Hand Arro                                                                                                    |                                                                        |                                                                                                    |                                                                                                    |                                  |                                                                          |
| Bit ACT - FEE      CONTROL - ADDRESS      CONTROL - ADDRESS                                                                                         |                                                                        | 請求台帳                                                                                                    |                                                                                                    | 掛金個人台帳印刷                         | クリッ                                                                      |
| Image:     1/12/2 mm       Curlender     Curlender       Curlender     Curlender       Curlender                                                                                                    |                                                                        |                                                                                                    |                                                                                                    |                                  |                                                                          |
| NUMERIAL NUMBERIAL CONSERVATION       List, statusting deplays a conservation         NUMERIAL NUMBERIAL CONSERVATION       List, statusting deplays a conservation         NUMERIAL NUMBERIAL CONSERVATION       List, statusting deplays a conservation         NUMERIAL NUMBERIAL CONSERVATION       List, statusting deplays a conservation         NUMERIAL NUMBERIAL NUMBERIAL CONSERVATION       List, statusting deplays a conservation         NUMERIAL NUMBERIAL NUMBERIA NUMBERIA NUMBERIAL NUMBERIAL NUMBERIAL NUMBERIAL NU                                                                                                    |                                                                        | 担当者台帳                                                                                                    | パスワード変更                                                                                                    |                                  |                                                                          |
| RX00#1090人力/WRdt, 200#90月16日 ~ 000#10120 * .       よした。\$11811125年単共治会ホームページをご覧ください。<br>思いら言にかが取りて、         *** 1.0.0 (201001020-1020)       ● 2019 Talyo Dozoil 1 of Docid Helfere, All Rights Reserve         *** 1.0.0 (201001020-1020)       ● 2019 Talyo Dozoil 1 of Docid Helfere, All Rights Reserve         ************************************                                                                                                    |                                                                        |                                                                                                    |                                                                                                    |                                  |                                                                          |
| Revendedの人力解除は、2000年0月16日で、2000年0月12日での、<br>2005/12/24 編出機器の目前目を2000年0月19日での、<br>※事件共会トッブペッジ → 64編出版材 → 以事件共用会のA A<br>※事件共会トッブペッジ → 64編出版材 → 以事件共用会のA A<br>※事件になりロック・ジャン → 64編出版材 → 以事件共用会のA A<br>※非会シスタム操作説明     → 1010 Taleo Carcill of Social Weferes All Rights Reserve<br>0 2018 Taleo Carcill of Social Weferes All Rights Reserve<br>0 2018 Taleo Carcill of Social Weferes All Rights Reserve<br>0 2018 Taleo Carcill of Social Weferes All Rights Reserve<br>0 2018 Taleo Carcill of Social Weferes All Rights Reserve<br>0 2018 Taleo Carcill of Social Weferes All Rights Reserve<br>0 2019 Taleo Carcill of Social Weferes All Rights Reserve<br>0 2019 Taleo Carcillo of Social Weferes All Rights Reserve<br>0 2019 Taleo Carcillo of Social Weferes All Rights Reserve<br>0 2019 Taleo Carcillo of Social Weferes All Rights Reserve<br>0 2019 Taleo Carcillo |                                                                        |                                                                                                    |                                                                                                    |                                  |                                                                          |
| 2000.02/3       AUDAL 中に込.91年後期台場合よび交換中時の人力が可能になる。         ・ 比率电共用会トップページ       > 各種型出体式       > 比率电共用会トップページ       > 各種型出体式       > 比索会システム操作説明         *r. 1.3.1 (20008/02-1630)       ● 2019 Tokes Doze11 of Social Veifers. All Rights Reserve       ● 2019 Tokes Doze11 of Social Veifers. All Rights Reserve         *r. 1.3.1 (20008/02-1630)       ● 2019 Tokes Doze11 of Social Veifers. All Rights Reserve       ● 2019 Tokes Doze11 of Social Veifers. All Rights Reserve         *r. 1.3.1 (20008/02-1630)       ● 2019 Tokes Doze11 of Social Veifers. All Rights Reserve       ● 2019 Tokes Doze11 of Social Veifers. All Rights Reserve         *r. 1.3.1 (20008/02-1630)       ● 2019 Tokes Doze11 of Social Veifers. All Rights Reserve       ● 2019 Tokes Doze11 of Social Veifers. All Rights Reserve         *reserve       ● 2019 Tokes Doze11 of Social Veifers. All Rights Reserve       ● 2019 Tokes Doze11 of Social Veifers. All Rights Reserve         *reserve       ● 2019 Tokes Doze11 of Social Veifers. All Rights Reserve       ● 2019 Tokes Doze11 of Social Veifers. All Rights Reserve         *reserve       ● 2019 Tokes Doze11 of Social Veifers. All Rights Reserve       ● 2019 Tokes Doze11 of Social Veifers. All Rights Reserve                                                                                                    |                                                                        | 2020年10月の入力期間は、202                                                                                                    | 20年9月16日 ~ 2020年10月12日です。                                                                                                    |                                  |                                                                          |
| ・ K年春北泉会トゥブイヤジ       ・ K年春北泉会OSA <ul> <li>・ K井梁シスラム (2010年10120-1220)</li> <li>・ C2101 Takyo Council of Social Verface. All Rights Reserve</li> <li>・ C212.2.2.2.2.2.2.2.2.2.2.2.2.2.2.2.2.2.2</li></ul>                                                                                                    |                                                                        | 2020/02/28 4/1加入申込、3)<br>2019/12/24 届出履歴の訂正4                                                                                                    | ∃末解除申請および受給申請の入力が可能にな<br>幾能を実装しました。該当する月の締切日までⅠ                                                                                                    | ました。詳細は従事者共済会ホームべ<br>届出の訂正が可能です。 | ミージをご覧ください。                                                              |
| er, 1.0.0 (20108/023-123)<br>■ 2019 Takeo Caurell of Social Verifere, All Rights Reserve<br>###05/754 × 1<br>■ 第第回 素短 表示以外面 ナールD ヘルプロ<br>● 第第回 表示は 後期<br>##105-月 1980<br>##105-月 1980<br>● 2019 Takeo Caurell of Social Verifere, All Rights Reserve<br>● 2019 Takeo Caurell of Social Verifere, All Rights Reserve<br>● 2019 Takeo Caurell of Social Verifere, All Rights Reserve<br>● 2019 Takeo Caurell of Social Verifere, All Rights Reserve<br>● 2019 Takeo Caurell of Social Verifere, All Rights Reserve<br>● 2019 Takeo Caurell of Social Verifere, All Rights Reserve<br>● 2019 Takeo Caurell of Social Verifere, All Rights Reserve<br>● 2019 Takeo Caurell of Social Verifere, All Rights Reserve<br>● 2019 Takeo Caurell of Social Verifere, All Rights Reserve<br>● 2019 Takeo Caurell of Social Verifere, All Rights Reserve<br>● 2019 Takeo Caurell of Social Verifere, All Rights Reserve                                                                                                    |                                                                        | ▶ 従事者共済会 トップページ                                                                                                    | ▶ 各種届出様式   ▶ 従事者共済会Q&A                                                                                                    | ▶ 共済会システム操作説明                    |                                                                          |
| the product of a cost of the face. All Rights Reserve                                                                                                    | er. 1.0.0 (20                                                          | 10061023-1928)                                                                                                    |                                                                                                    | a 201                            | 9 Tokyo Council of Social Welfare, All Bights Reserve                    |
| ままゆいまたいは、************************************                                                                                                    |                                                                        |                                                                                                    |                                                                                                    | 7                                |                                                                          |
| #####3293/2 × 10                                                                                                    |                                                                        |                                                                                                    |                                                                                                    |                                  |                                                                          |
| 北京都は会福祉協議会       10007 管理者 長野 校         2020年       2020年         整理会 月熱吹空使理       *##給与月膝変更届 (Por]         「標準給与月膝変更量 (Por]       「標準給与月膝変更量 (Por]         「標準給与月膝変更量 (Por]       「標準給与月膝変更量 (Por]         「標準給与月膝変更量 (Por]       「標準給与月膝変更量 (Por]         「標準給与月膝変更量 (Por]       「標準給与力(業) (Por]         「標準給与月膝変更法定通知書 (Por]       「標準給与月額変更法定通知書 (Por]         「別客施量」 ※ (空担当施健 )       ※         Y       (Por)         「標準給与月額改定 更新画面       2018 Tokyo Council of Social Helfare. All Rights Reserved                                                                                                    | 皆共済会システム<br>(E) 編集(E)                                                  | ▲ × ↓」<br>表示(V) お気に入り(A) ツール(T)                                                                                                    | ヘルプ( <u>H</u> )                                                                                                    |                                  |                                                                          |
| 2010       2010 で 2010 で 2010 Tolyco Council of Social Velfare. All Rights Reserved                                                                                                    |                                                                        |                                                                                                    |                                                                                                    |                                  | <u>メインメニュー</u> <u>ログアウ</u>                                               |
| 対象工     2024       課業給与月額改定免費          ・出力爆型         ・構築給与月額改変属 [PDF]         ・情報給与月額改変属 [PDF]         ・情報給与月額改変属 [PDF]         ・情報給与月額改変更新         ・情報給与月額変更属 [PDF]         ・情報給与月額変更度 [PDF]         ・情報給与月額変更定違知書 [DDF]         ・情報給与月額変更決定違知書 [DDF]         ・情報給与月額変更決定違知書 [DDF]         ・情報給与月額変更決定違知書 [DDF]         ・情報給与月額変更決定違知書 [DDF]         ・情報給与月額変更決定違知書 [DDF]         ・情報給与月額変更決定違知書 [DDF]         ・情報給与月額変更決定違知書 [DDF]         ・情報給与月額変更決定違知書 [DDF]         ・情報給与月額変更決定違知書 [DDF]         ・情報給与月額変更決定違知書 [DDF]         ・情報給与月額変更決定違知書 [DDF]         ・情報給与月額改定更新画面         ・漫移します。                                                                                                    |                                                                        | 1. 尔都代云俑征肠藏云                                                                                                    |                                                                                                    |                                  |                                                                          |
| Rymeine Andrew State     Series     Series                                                                                             | 学生宿 今月 御                                                               | 改定                                                                                                    |                                                                                                    |                                  | 100007 管理者 長野 牧·                                                         |
| de # # # # # # # # # # # # # # # # #                                                                                                    | 景 <b>準給与月額</b> 。<br>対象年                                                | 302                                                                                                    |                                                                                                    |                                  | 100007 管理者 長野 牧                                                          |
| (中国) 尾3     (2010061022-15     (2010061022-15     (2010061022-15     (2010061022-15     (2010061022-15     (2010061022-15     (2010061022-15     (2010061022-15     (2010061022-15     (2010061022-15     (2010061022-15     (2010061022-15     (2010061022-15     (2010061022-15     (2010061022-15     (2010061022-15     (2010061022-15     (2010061022-15     (2010061022-15     (2010061022-15     (2010061022-15     (2010061022-15     (2010061022-15     (2010061022-15     (2010061022-15     (2010061022-15     (2010061022-15     (2010061022-15     (2010061022-15     (2010061022-15     (2010061022-15     (2010061022-15     (2010061022-15     (2010061022-15     (2010061022-15     (2010061022-15     (2010061022-15     (2010061022-15     (2010061022-15     (2010061022-15     (2010061022-15     (2010061022-15     (2010061022-15     (2010061022-15     (2010061022-15     (2010061022-15     (2010061022-15     (2010061022-15     (2010061022-15     (2010061022-15     (2010061022-15     (2010061022-15     (2010061022-15     (2010061022-15     (2010061022-15     (2010061022-15     (2010061022-15     (2010061022-15     (2010061022-15     (2010061022-15     (2010061022-15     (2010061022-15     (2010061022-15     (2010061022-15     (2010061022-15     (2010061022-15     (2010061022-15     (2010061022-15     (2010061022-15     (2010061022-15     (2010061022-15     (2010061022-15     (2010061022-15     (2010061022-15     (2010061022-15     (2010061022-15     (2010061022-15     (201006102     (2010061022-15     (201006102     (201006102     (201006102     (201006102     (201006102     (201006102     (201006102     (201006102     (201006102     (201006102     (201006102     (201006102     (201006102     (201006102     (201006102     (201006102     (201006102     (201006102     (201006102     (201006102     (201006102     (201006102     (201006102     (201006102     (201006102     (201006102     (201006102     (201006102     (201006102     (201006102     (201006102     (201006102     (201006102     (201006102     (201006102     (201                                                                                        | 票準 <b>給与月額</b> 。<br>対象年                                                | 次定<br>2020年<br>67かつかいの                                                                                                    | 山土橋西                                                                                                    |                                  | 100007 管理者 長野 牧                                                          |
| <ul> <li>●標準給与改定チェックリスト(未入力)[P0F]</li> <li>●標準給与改定チェックリスト(全て)[P0F]</li> <li>●標準給与改定チェックリスト(全て)[P0F]</li> <li>●標準給与功能支援支援加書[P0F]</li> <li>○標準約</li> <li>● 2019 Tokyo Council of Social Welfare. All Rights Reserve</li> <li>②ボタンをクリック</li> <li>標準給与月額改定更新画面<br/>へ遷移します。</li> </ul>                                                                                                    | 景準紹与月額。<br>対象年<br>原準給与月客                                               | 改定<br>2020年<br><u>預改定処理</u><br><sup>客配</sup> 改定更新                                                                                                    | <b>出力帳票</b><br>○ 標準結約与月額容更届【PDF】                                                                                                    |                                  | 100007 管理者 長野 牧                                                          |
| <ul> <li>● 標準給与改定チェックリスト(等級急)[PDF]</li> <li>● 標準給与月額変更決定通知者 [PDF]</li> <li>● 標準給与月額変更決定通知者 [PDF]</li> <li>● 復担当施設 ※ 全担当施設 ▼</li> <li>● 2019 Tokyo Council of Social Welfare. All Rights Reserve</li> <li>② ボタンをクリック</li> <li>標準給与月額改定更新画面<br/>へ遷移します。</li> </ul>                                                                                                    | 层準結与月額。<br>対象年<br>原準給与月客<br>》標準給与月                                     | 改定<br>2020年<br><u>病改定処理</u><br>額改定更新                                                                                                    | <b>出力帳票</b><br>○標準給与月額変更届【PDF】<br>○標準給与月額変更届(枠のみ)【PDF】                                                                                                    |                                  | 100007 管理者 長野 牧                                                          |
| <ul> <li>- 標準給与奴定チェックリスト(全て)[PDF]</li> <li>- 標準給与月額変更決定通知書[PDF]</li> <li>オ客施設 ★ 全担当施設 ▼</li> <li>* 全担当施設 ▼</li> <li>* 金担当施設 ▼</li> <li>* 金担当施設 ▼</li> <li>* 金担当 *</li> <li>* 金担当</li> <li>* 金担当</li> <li>* 金担当<td>层<b>準給与月額</b><br/>対象年<br/>原<b>準給与月</b>客</td><td>改定<br/>2020年<br/><u>集改定処理</u><br/>警殿灾定更新</td><td><b>出力帳票</b> <ul> <li>標準給与月額変更届【PDF】</li> <li>標準給与月額変更届(枠のみ)【PDF】</li> <li>/標準給与月額変更届(枠のみ)【PDF】</li> </ul></td><td>DE J</td><td>100007 管理者 長野 牧</td></li></ul>                                                                                                    | 层 <b>準給与月額</b><br>対象年<br>原 <b>準給与月</b> 客                               | 改定<br>2020年<br><u>集改定処理</u><br>警殿灾定更新                                                                                                    | <b>出力帳票</b> <ul> <li>標準給与月額変更届【PDF】</li> <li>標準給与月額変更届(枠のみ)【PDF】</li> <li>/標準給与月額変更届(枠のみ)【PDF】</li> </ul>                                                                                                    | DE J                             | 100007 管理者 長野 牧                                                          |
| ●標準給与月額変更決定道知書 [PDF]<br>対象施設 * 全担当施設 ▼<br>ま行 ERE 戻る<br>(*** 1.0.0 (2010061023*1>>                                                                                                    | 景準給与月額(<br>対象年<br>票準給与月客<br>●標準給与月                                     | <b>改定</b><br>2020年<br><u>頼改定処理</u><br>श्रिல定更新                                                                                                    | <b>出力帳票</b> <ul> <li>標準給与月額変更届【PDF】</li> <li>標準給与月額変更届(枠のみ)【PDF】</li> </ul> ⑦標準給与改定チェックリスト(未入力)【P1 ⑦標準給与改定チェックリスト(等級美)【P1                                                                                                    | DF]                              | 100007 管理者 長野 牧                                                          |
| 文字版 ※ 全担当施設 ▼<br>ま行 『 『 『 『 『 『 『 『 『 『 』 『 』 『 ① クリック(選択)<br>②ボタンをクリック<br>標準給与月額改定更新画面<br>へ遷移します。                                                                                                    | 票 <b>準給与月額</b><br>対象年<br><u>票準給与月客</u><br>→標準給与月                       | 改定<br>2020年<br><u>現改定処理</u><br><sup>接融</sup> 改定更新                                                                                                    | <b>出力帳票</b> <ul> <li>標準給与月額変更届【PDF】</li> <li>標準給与月額変更届(枠のみ)【PDF】</li> <li>標準給与改定チェックリスト(未入力)【P</li> <li>標準給与改定チェックリスト(等級差)【P</li> <li>標準給与改定チェックリスト(全て)【PDF】</li> </ul>                                                                                                    | DF]<br>DF]                       | 100007 管理者 長野 牧                                                          |
| 東行 (四) 戻る   10.0 (2010061023-10:   ①クリック(選択)   ②ボタンをクリック   標準給与月額改定更新画面 へ遷移します。                                                                                                    | <b>景準給与月額</b><br>対象年<br><b>票準給与月客</b><br>〕標準給与月                        | 2020年<br><u> 夏改定処理</u>                                                                                                    | <ul> <li>出力帳票</li> <li>標準給与月額変更届【PDF】</li> <li>標準給与月額変更届(枠のみ)【PDF】</li> <li>標準給与改定チェックリスト(未入力)【PI</li> <li>標準給与改定チェックリスト(等級差)【PI</li> <li>標準給与改定チェックリスト(全て)【PDF】</li> <li>標準給与月額変更決定通知書【PDF】</li> </ul>                                                                                                    | DF]<br>]                         | 100007 管理者 長野 牧                                                          |
| ) 実行 配 度る   10.0 (2010061023-1>>   10.0 (2010061023-1>>   10.0 (2010061023-1>>   10.0 (2010061023-1>>   10.0 (2010061023-1>>   10.0 (2010061023-1>>   10.0 (2010061023-1>>   10.0 (2010061023-1>>   10.0 (2010061023-1>>   10.0 (2010061023-1>>   10.0 (2010061023-1>>   10.0 (2010061023-1>>   10.0 (2010061023-1>>   10.0 (2010061023-1>>   10.0 (2010061023-1>>   10.0 (2010061023-1>>   10.0 (2010061023-1>>   10.0 (2010061023-1>>   10.0 (2010061023-1>>   10.0 (2010061023-1>>   10.0 (2010061023-1>>   10.0 (2010061023-1>>   10.0 (2010061023-1>>   10.0 (2010061023-1>>   10.0 (2010061023-1>>   10.0 (2010061023-1>>   10.0 (2010061023-1>>   10.0 (2010061023-1>>   10.0 (2010061023-1>>   10.0 (2010061023-1>>   10.0 (2010061023-1>>   10.0 (2010061023-1>>   10.0 (2010061023-1>>   10.0 (2010061023-1>>   10.0 (2010061023-1>>   10.0 (2010061023-1>>   10.0 (2010061023-1>>   10.0 (2010061023-1>>   10.0 (2010061023-1>>   10.0 (2010061023-1>>   10.0 (2010061023-1>>   10.0 (2010061023-1>>   10.0 (2010061023-1>>   10.0 (2010061023-1>>   10.0 (2010061023-1>>   10.0 (2010061023-1>>   10.0 (2010061023-1>>   10.0 (2010061023-1>>   10.0 (2010061023-1>>   10.0 (2010061023-1>>   10.0 (2010061023-1>>   10.0 (2010061023-1>>   10.0 (2010061023-1>>   10.0 (2010061023-1>>   10.0 (2010061023-1>>   10.0 (2010061023-1>>   10.0 (2010061023-1>>   10.0 (2010061023-1>>   10.0 (2010061023-1>>   10.0 (2010061023-1>>   10.0 (2010061023-1>>   10.0 (2010061023-1>>   10.0 (2010061023-1>>   10.0 (2010061023-1>>   10.0 (2010061023-1>>   10.0 (2010061023-1>>    10.0 (2010061023-1>>    1                                                                                                    | <b>雲準給与月額</b><br>対象年<br><b>禀準給与月客</b><br>○標準給与月                        | 改定<br>2020年<br><u>集改定処理</u><br>容配次定更新                                                                                                    | <ul> <li>出力帳票         <ul> <li>標準給与月額変更届 [PDF]</li> <li>標準給与月額変更届 (枠のみ) [PDF]</li> <li>標準給与改定チェックリスト(未入力) [PI</li> <li>標準給与改定チェックリスト(等級差) [PI</li> <li>標準給与改定チェックリスト(全て) [PDF]</li> <li>標準給与月額変更決定通知書 [PDF]</li> </ul> </li> </ul>                                                                                                    | DF]<br>DF]                       | 100007 管理者 長野 牧                                                          |
| I.0.0 (2010061023-to: ①クリック(選択)<br>②ボタンをクリック<br>標準給与月額改定更新画面<br>へ遷移します。                                                                                                    | 雲 <b>準給与月額</b><br>対象年                                                  | <b>改定</b><br>2020年<br><u> 寛文定処理</u><br>診融文定更新                                                                                                    | <ul> <li>出力帳票         <ul> <li>標準給与月額変更届 [PDF]</li> <li>標準給与月額変更届(枠のみ) [PDF]</li> <li>標準給与改定チェックリスト(未入力) [P]</li> <li>標準給与改定チェックリスト(等級差) [PD]</li> <li>標準給与改定チェックリスト(全て) [PDF]</li> <li>標準給与月額変更決定通知書 [PDF]</li> </ul> </li> <li>対象施設 ※ 全担当施設 &gt;</li> </ul>                                                                                                    | DF]<br>DF]                       | 100007 管理者 長野 牧                                                          |
| <ul> <li>①ワリック(速秋)</li> <li>②ボタンをクリック</li> <li>標準給与月額改定更新画面</li> <li>へ遷移します。</li> </ul>                                                                                                    | <b>雲準給与月額</b><br>対象年<br><b>票準給与月</b><br>○標準給与月<br>(標準給与月               | 2020年<br><u>観吹定処理</u><br>割取定更新                                                                                                    | <ul> <li>出力帳票         <ul> <li>標準給与月額変更届【PDF】</li> <li>標準給与月額変更届(枠のみ)【PDF】</li> <li>標準給与改定チェックリスト(未入力)【PI</li> <li>標準給与改定チェックリスト(等級差)【PI</li> <li>標準給与改定チェックリスト(全て)【PDF】</li> <li>標準給与月額変更決定通知書【PDF】</li> </ul> </li> <li>対象施設         <ul> <li>※ 全担当施設</li> <li></li></ul> </li> </ul>                                                                                                    | DF]<br>DF]                       | 100007 管理者 長野 牧                                                          |
| ②ホタンをクリック<br>標準給与月額改定更新画面<br>へ遷移します。                                                                                                    | <b>雲準給与月額</b><br>対象年<br><b>漂準給与月客</b>                                  | <b>役定</b><br>2020年<br><u>病改定処理</u><br>参配父定更新<br>1回<br>反る                                                                                                    | <ul> <li>出力帳票         <ul> <li>標準給与月額変更届 [PDF]</li> <li>標準給与月額変更届 (枠のみ) [PDF]</li> <li>標準給与改定チェックリスト(未入力) [Pi</li> <li>標準給与改定チェックリスト(等級差) [Pi</li> <li>標準給与改定チェックリスト(全て) [PDF]</li> <li>標準給与月額変更決定通知書 [PDF]</li> <li>陳準給与月額変更決定通知書 [PDF]</li> </ul> </li> </ul>                                                                                                    | DF]<br>]<br>]                    | 100007 管理者 長野 牧<br>9 Tokyo Council of Social Welfare. All Rights Reserve |
| 標準給与月額改定更新画面<br>へ遷移します。                                                                                                    | 雲平給与月額<br>対象年<br>票準給与月客<br>標準給与月<br>標準給与月                              | <b>改定</b><br>2020年<br><u>育改定処理</u><br>春秋定更新<br>和創<br>反る                                                                                                    | <ul> <li>出力帳票         <ul> <li>標準給与月額変更届 [PDF]</li> <li>標準給与月額変更届 (枠のみ) [PDF]</li> <li>標準給与改定チェックリスト(未入力) [Pi</li> <li>標準給与改定チェックリスト(年入力) [Pi</li> <li>標準給与改定チェックリスト(全て) [PDF]</li> <li>標準給与月額変更決定通知書 [PDF]</li> <li>標準給与月額変更決定通知書 [PDF]</li> </ul> </li> <li>対象施設         <ul> <li>※ 全担当施設 v</li> </ul> </li> </ul>                                                                                               | 0F]<br>DF]<br>]<br>0 201         | 100007 管理者 長野 牧<br>9 Tokyo Council of Social Welfare. All Rights Reserve |
| 標準給与月額改定更新画面へ遷移します。                                                                                                    | <b>雲準給与月額</b><br>対象年<br><b>標準給与月</b><br>○ 標準給与月<br>er 1.0.0 (20        | <b>改定</b><br>2020年<br><u>集改定処理</u><br>溶融改定更新<br>1回<br>反る                                                                                                    | 出力帳票                                                                                                    | 0F]<br>DF]<br>]<br>0 201         | 100007 管理者 長野 牧<br>9 Tokyo Council of Social Welfare. All Rights Reserve |
| へ遷移します。                                                                                                    | <b>雲準給与月額</b><br>対象年<br><b>標準給与月</b><br>○標準給与月<br>(20<br>er 1.0.0 (20  | <b>改定</b><br>2020年<br><u> 廃改定処理</u><br>溶融文定更新<br>10061023-19=                                                                                                    | <ul> <li>出力帳票</li> <li>標準給与月額変更届 [PDF]</li> <li>標準給与月額変更届(枠のみ) [PDF]</li> <li>標準給与内額変更エックリスト(未入力) [P]</li> <li>標準給与改定チェックリスト(年入力) [P]</li> <li>標準給与改定チェックリスト(全て) [PDF]</li> <li>標準給与月額変更決定通知書 [PDF]</li> <li>対象施設 ※ 全担当施設 &gt;</li> <li>①クリック(選択)</li> <li>②ボタンをクリック</li> </ul>                                                                                                    | DF]<br>]<br>                     | 100007 管理者 長野 牧<br>9 Tokyo Council of Social Welfare. All Rights Reserve |
|                                                                                                    | <b>雲準給与月額</b><br>対象年                                                   | <b>改定</b><br>2020年<br><u> 積改定処理</u><br>溶融改定更新<br>10061023-15-                                                                                                    | <ul> <li>出力帳票         <ul> <li>標準給与月額変更届 [PDF]</li> <li>標準給与月額変更届 (枠のみ) [PDF]</li> <li>標準給与改定チェックリスト(未入力) [Pi</li> <li>標準給与改定チェックリスト(年入力) [Pi</li> <li>標準給与改定チェックリスト(全て) [PDF]</li> <li>標準給与月額変更決定通知書 [PDF]</li> <li>標準給与月額変更決定通知書 [PDF]</li> </ul> </li> <li>(1)クリック(選択)</li> <li>②ボタンをクリック</li> <li>標準給与月額改定更素</li> </ul>                                                                                        | DF】<br>]<br>5<br>所画面             | 100007 管理者 長野 牧<br>9 Tokyo Council of Social Welfare. All Rights Reserve |
|                                                                                                    | <b>雲車給与月額</b><br>対象年                                                   | <b>役定</b><br>2020年<br><u>病改定処理</u><br>書配父定更新<br>10061023-195                                                                                                    | <ul> <li>出力帳票</li> <li>標準給与月額変更届 [PDF]</li> <li>標準給与月額変更届 (枠のみ) [PDF]</li> <li>標準給与25年ックリスト(未入力) [Pi</li> <li>標準給与25年ックリスト(等級差) [Pi</li> <li>標準給与25年ックリスト(全て) [PDF]</li> <li>標準給与月額変更決定通知書 [PDF]</li> <li>対象施設 ※ 全担当施設 ▼</li> <li>①クリック(選択)</li> <li>②ボタンをクリック</li> <li>標準給与月額改定更素</li> <li>、遷移し月額改定更素</li> </ul>                                                                                                  | DF】<br>]<br>3<br>近面面             | 100007 管理者 長野 牧<br>9 Tokyo Council of Social Welfare. All Rights Reserve |
|                                                                                                    | <b>雲平給与月額</b><br>対象年<br><u> 標準給与月</u><br>標準給与月<br>○<br>標<br>(20<br>(20 | <b>改定</b><br>2020年<br><u>第改定処理</u><br>容融改定更新<br>10061023-155-                                                                                                    | <ul> <li>出力帳票         <ul> <li>標準給与月額変更届 [PDF]</li> <li>標準給与月額変更届 (枠のみ) [PDF]</li> <li>標準給与25年ックリスト(未入力) [Pi</li> <li>標準給与改定チェックリスト(等級差) [Pi</li> <li>標準給与改定チェックリスト(全て) [PDF]</li> <li>標準給与月額変更決定通知書 [PDF]</li> </ul> </li> <li>(資準給与月額変更決定通知書 [PDF]</li> <li>対象施設         <ul> <li>(1)クリック(選択)</li> <li>(2)ボタンをクリック</li> <li>標準給与月額改定更常</li> <li>- 遷移します。</li> </ul> </li> </ul>                                  | DF]<br>DF]<br>]<br>所画面           | 100007 管理者 長野 牧<br>9 Tokyo Council of Social Welfare. All Rights Reserve |
|                                                                                                    | <b>雲平給今月額</b><br>対象年<br><b>陳準給与月</b><br>○ 標準給与月<br>(er 1.0.0 (20)      | <b>次定</b><br>2020年<br><u>第改定処理</u><br>溶融次定更新<br>10061023-1yz                                                                                                    | <ul> <li>出力帳票         <ul> <li>標準給与月額変更届 [PDF]</li> <li>標準給与月額変更届 (枠のみ) [PDF]</li> <li>標準給与月額変更届(枠のみ) [PDF]</li> <li>標準給与改定チェックリスト(未入力) [P]</li> <li>標準給与改定チェックリスト(年入力) [P]</li> <li>標準給与改定チェックリスト(全て) [PDF]</li> <li>標準給与月額変更決定通知書 [PDF]</li> </ul> </li> <li>対象施設         <ul> <li>全担当施設 v</li> </ul> </li> <li>①クリック(選択)         <ul> <li>②ボタンをクリック</li> <li>標準給与月額改定更素</li> <li>ご客移します。</li> </ul> </li> </ul> | DF]<br>DF]<br>]<br>所画面           | 100007 管理者 長野 牧<br>9 Tokyo Council of Social Welfare. All Rights Reserve |
|                                                                                                    | <b>雲準給与月額</b><br>対象年<br><b>漂準給与月</b><br>●標準給与月<br>(20<br>(20           | <b>次定</b><br>2020年<br><u>現文定処理</u><br>溶融文定更新<br>10061023-175-                                                                                                    | <ul> <li>出力帳票</li> <li>標準給与月額変更届 [PDF]</li> <li>標準給与月額変更届 (枠のみ) [PDF]</li> <li>標準給与月額変更届 (枠のみ) [PDF]</li> <li>標準給与25 チェックリスト(未入力) [P]</li> <li>標準給与改定チェックリスト(全て) [PDF]</li> <li>標準給与月額変更決定通知書 [PDF]</li> <li>対象施設 ※ 全担当施設 &gt;</li> <li>①クリック(選択)</li> <li>②ボタンをクリック</li> <li>標準給 与月額改定更素<br/>へ遷移します。</li> </ul>                                                                                                   | DF]<br>DF]<br>]<br>所画面           | 100007 管理者 長野 牧<br>9 Tokyo Council of Social Welfare. All Rights Reserve |
|                                                                                                    | <b>雲準給与月額</b><br>対象年                                                   | <b>改定</b><br>2020年<br><u> 積改定処理</u><br>溶融文定更新<br>1006 1023-1%                                                                                                    | <ul> <li>出力帳票</li> <li>標準給与月額変更届 [PDF]</li> <li>標準給与月額変更届 (枠のみ) [PDF]</li> <li>標準給与月額変更届(枠のみ) [PDF]</li> <li>標準給与25年ェックリスト(未入力) [P]</li> <li>標準給与改定チェックリスト(全て) [PDF]</li> <li>標準給与月額変更決定通知書 [PDF]</li> <li>対象施設 ※ 全担当施設 &gt;</li> <li>①クリック(選択)</li> <li>②ボタンをクリック</li> <li>標準給与月額改定更素<br/>へ遷移します。</li> </ul>                                                                                                    | DF]<br>DF]<br>]<br>所画面           | 8 Tokyo Council of Social Welfare. All Rights Reserve                    |
|                                                                                                    | <b>雲準給与月額</b><br>対象年                                                   | <b>改定</b><br>2020年<br><b><u><u></u><u></u><u></u><u></u><u></u><u></u><u></u><u></u><br/><u></u><u></u><br/><u></u><u></u><br/>2020年<br/><u></u><br/><u></u><br/><u></u><br/><u></u><br/><u></u><br/><u></u><br/><u></u><br/><u></u><br/><u></u><br/><u></u></u></b> | <ul> <li>出力帳票</li> <li>標準給与月額変更届 [PDF]</li> <li>標準給与月額変更届 (枠のみ) [PDF]</li> <li>標準給与月額変更届 (枠のみ) [PDF]</li> <li>標準給与改定チェックリスト(未入力) [P]</li> <li>標準給与改定チェックリスト(全て) [PDF]</li> <li>標準給与月額変更決定通知書 [PDF]</li> <li>対象施設 ※ 全担当施設 </li> <li>①クリック(選択)</li> <li>②ボタンをクリック</li> <li>標準給与月額改定更素<br/>へ遷移します。</li> </ul>                                                                                                    | DF】<br>]<br>了画面                  | 9 Tokyo Council of Social Welfare. All Rights Reserve                    |

従事者共済会システム

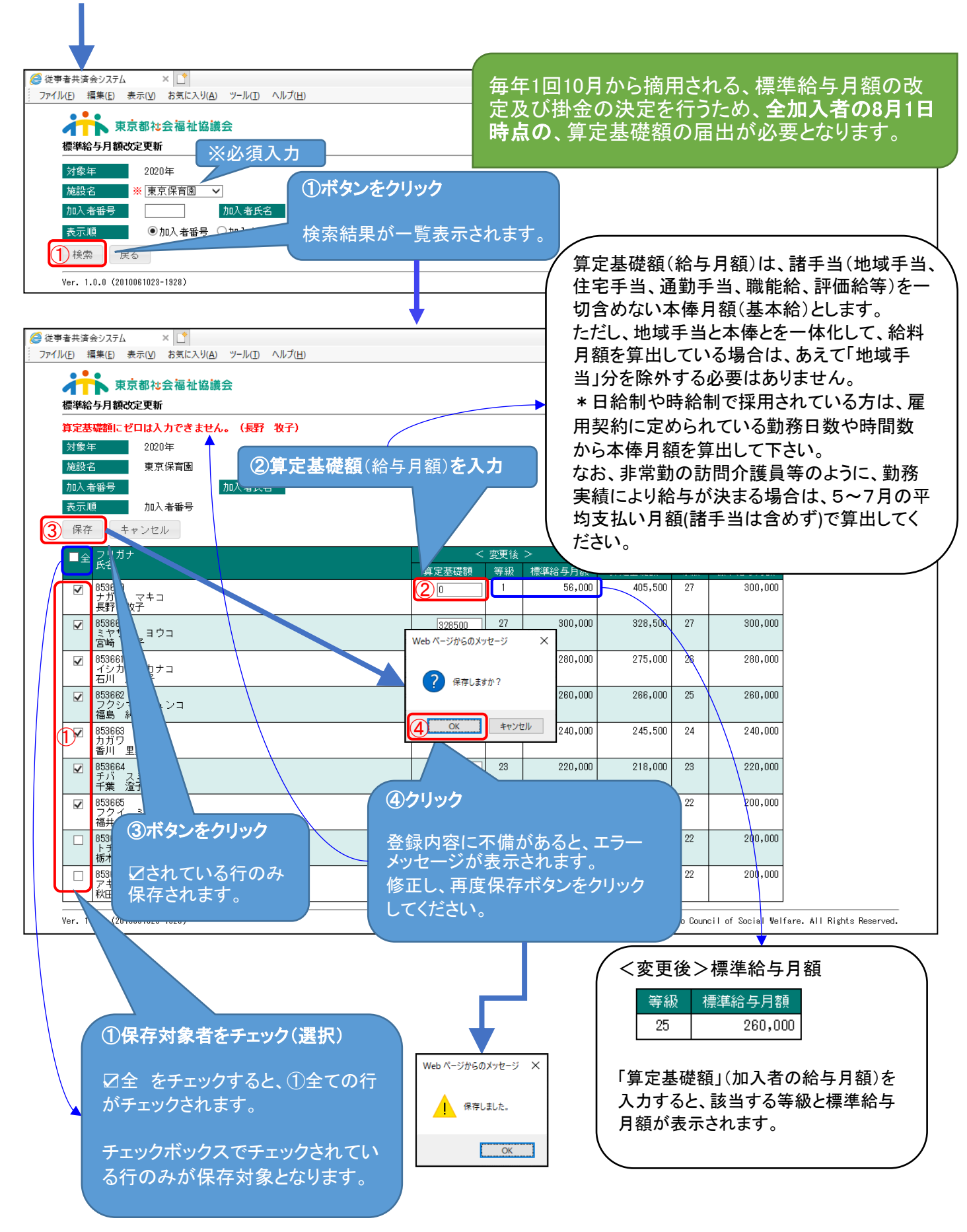

従事者共済会システム

| 愛 従事者共済会システム × □     マ     アイル(F) 編集(E) 表示(V) お気に入り(A) ツール(T) ヘルブ(H) |           |           |                |            |           |                                            |               |
|----------------------------------------------------------------------|-----------|-----------|----------------|------------|-----------|--------------------------------------------|---------------|
| 東京都社会福祉協議会                                                           |           |           |                |            |           | <u>メインメニュー</u> <u>ログアウ</u>                 | F             |
| 標準給与月額改定更新                                                           | をクリック     |           |                |            |           | 100007 管理者 長野 牧                            | 子             |
| 対象年<br>2020年<br>英語名<br>英語名<br>英語名<br>英語名<br>英語名<br>英語名<br>英語名<br>英語名 | いる行のみ保    |           |                |            |           |                                            |               |
| 加入者番号                                                                | す。        |           |                |            |           |                                            |               |
| 表示順                                                                  |           |           |                |            |           |                                            |               |
|                                                                      |           | 亦面丝       |                |            | 亦再於       | ~                                          |               |
|                                                                      | 算定基礎額     | 等級        | /<br>標準給与月額    | ~<br>算定基礎額 | 安史前<br>等級 |                                            |               |
| □ 853659<br>ナガノ ヌキコ<br>長野 牧子                                         | 256700    | 25        | 260,000        | 405,500    | 27        | 300,000                                    |               |
| □ 853660<br>ミヤザキ ヨウコ<br>宮崎 洋子                                        | 328500    | 27        | 300,000        | 328,500    | 27        | 300,000                                    |               |
| □ 853661<br>イシカワ カナコ<br>石川 加奈子                                       | 275000    | 26        | 280,000        | 275,000    | 26        | 280,000                                    |               |
| □ 853862<br>フクシマ ジュンコ<br>福島,純子                                       | 266000    | 25        | 260,000        | 266,000    | 25        | 260,000                                    |               |
| □ 853863<br>カガワ サトミ<br>香川 里美                                         | 245000    | 24        | 240,000        | 245,500    | 24        | 240,000                                    |               |
| □ 853664<br>チバスミコ<br>千葉 澄子                                           | 218000    | 23        | 220,000        | 218,000    | 23        | 220,000                                    |               |
| 1 2 853665<br>2 2 イ 美ワ<br>福井 美和                                      | 2         |           |                | 206,500    | 22        | 200,000                                    |               |
| 日<br>853666<br>トラギュリ<br>伝木 由理                                        |           |           |                | 206,500    | 22        | 200,000                                    |               |
|                                                                      |           |           |                | 198,000    | 22        | 200,000                                    |               |
| Ver. 1.0. 1023-1928)                                                 |           |           |                | @ 2019 To  | kyo Cour  | ncil of Social Welfare. All Rights Reserve | ed.           |
|                                                                      |           |           |                |            |           |                                            |               |
|                                                                      |           |           |                |            | (         |                                            | <b>插 淮</b>    |
|                                                                      |           |           |                |            |           | 登録された、対象年05<br>与月額が表示されます                  | 悰华i<br>·<br>。 |
| ①保存対象者をチェック(選択)                                                      | (2)算定基    | 。從名       | を取消            |            |           |                                            |               |
| ☑全 をチェックすると、全ての行                                                     | ☑されて      | いる        | 状態で、算          | 定基         |           |                                            |               |
| がチェックされます。                                                           | 礎額を削      | 除し        | 、③保存す          | ると、        |           |                                            |               |
| エーックギックファエーックされて                                                     | 金塚される絵与日朝 | くい<br>i改定 | る対家年0<br>この更新を | り候华<br>取り消 |           |                                            |               |
| ・ テェックホックスでテェックされて<br>いる行のみが保存対象となります。                               | します。      |           |                |            |           |                                            |               |
|                                                                      |           |           |                |            |           |                                            |               |